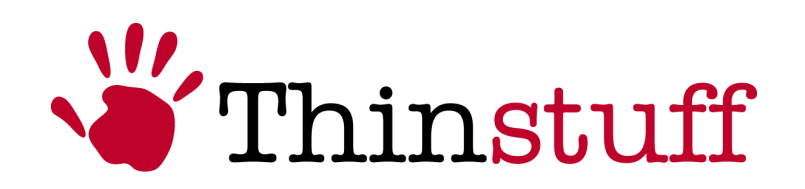

# Thinstuff XP/VS Server Benutzerhandbuch

Version 1.0.2

www.thinstuff.com

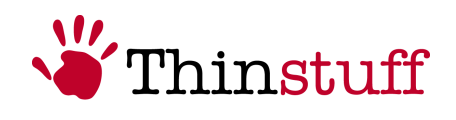

# Inhaltsverzeichnis

| 1 | Einführ     | ung                                                           | 3  |
|---|-------------|---------------------------------------------------------------|----|
|   | 1.1 Sys     | temanforderungen                                              | 3  |
|   | $1.1.1^{'}$ | Software                                                      | 3  |
|   | 1.1.2       | Hardware                                                      | 4  |
|   | 1.2 Ber     | nerkung des Herstellers                                       | 4  |
|   | 1.3 Ter     | minologie                                                     | 4  |
| 2 | Thinstu     | Iff XP/VS Server Installation und Verwendung                  | 5  |
|   | 2.1 Ins     | tallation der Thinstuff XP/VS Server Software                 | 5  |
|   | 2.1.1       | Voraussetzungen                                               | 5  |
|   | 2.1.2       | Installation                                                  | 5  |
|   | 2.2 Ver     | wenden des "Thinstuff XP/VS Server Administrator" Programms   | 10 |
|   | 2.2.1       | Lizensierung                                                  | 10 |
|   | 2.2.2       | Weitere Funktionen des "Thinstuff XP/VS Server Administrator" |    |
|   | Progra      | mms                                                           | 22 |
|   | -           |                                                               |    |

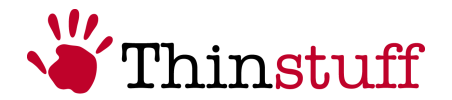

# 1 Einführung

Thinstuff XP/VS Server ist eine Softwarelösung für Windows XP Professional, Windows Vista Business (32bit) und Windows Vista Ultimate (32bit) **"Host"** Rechner die es ermöglicht dass sich gleichzeitig mehrere Remote Desktop Protokoll (RDP) fähige Endgeräte - **"Clients"** (z.B. Thin Clients, PDA's, Windows PC's, Linux PC's Apple Rechner etc.) zum **"Host"** Rechner verbinden können um parallel und unabhängig voneinander die selben oder auch unterschiedliche Windows Applikationen und Ressourcen (Drucker, Laufwerke, Netzwerkanschlüsse etc.) des **"Host"** Systems in voneinander unabhängigen Windows Desktop Sitzungen zu nutzen.

Durch die Verwendung des Thinstuff XP/VS Servers auf einem Windows **"Host"** System und "Thin Clients" anstatt PC´s auf allen Arbeitsplätzen (**"Clients"**) kann so eine kostengünstige Server Based Computing (SBC) Umgebung für kleine und mittlere Büros realisiert werden.

Dadurch ergeben sich folgende Vorteile:

- Weniger Wartungsaufwand da die Applikationen nur einmal auf dem Windows *"Host*" Rechner installiert werden müssen anstatt auf jedem Arbeitsplatz (*"Client*") extra.
- Höhere Sicherheit da alle Daten und Applikationen zentral am Windows *"Host*" besser unter Kontrolle gehalten werden können.
- Geringerer Energieverbrauch da "Thin Clients" nur ca. 30% des Strombedarfs von PC´s benötigen.
- Längere Lebensdauer da "Thin Clients" keine beweglichen Teile wie z.B. Lüfter, Festplatten etc. besitzen und daher eine wesentlich längere Lebensdauer haben.
- Geringere Anschaffungskosten da ein Windows Host System + XP/VS Server wesentlich günstiger ist als ein Terminalserver und auch "Thin Clients" in der Anschaffung wesentlich günstiger sind als PC's.

# **1.1 Systemanforderungen**

#### 1.1.1 Software

Windows XP Professional, Windows Vista Business (32bit) oder Windows Vista Ultimate (32bit)

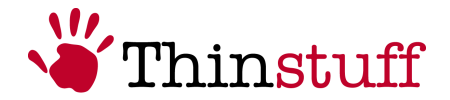

# 1.1.2 Hardware

Mindestanforderung für einen *"Host*" Benutzer und einen RDP Benutzer:

Windows XP

CPU: Mindestens Pentium III 1Ghz oder besser RAM: Mindestens 256MB

Windows Vista

CPU: Mindestens Pentium IV 1Ghz oder besser RAM: Mindestens 512MB

Empfohlene Werte für jeden weiteren RDP Benutzer:

CPU: Zusätzlich 100Mhz RAM: Zusätzlich 64MB

# **1.2 Bemerkung des Herstellers**

Der Thinstuff XP/VS Server ermöglicht die gleichzeitige Nutzung der Applikationen und der Hardware die auf dem Windows **"Host"** Rechner installiert sind. Manche Applikationen werden für die Nutzung auf einem Rechner lizensiert und andere Applikationen werden für die Nutzung von einem oder mehreren Benutzern lizensiert etc. Es ist die Verantwortung des jeweiligen XP/VS Server Kunden/Benutzers die jeweiligen Lizenzbestimmungen der verwendeten Applikationen die über RDP genutzt werden können zu lesen und einzuhalten.

Es ist ebenfalls die Verantwortung des jeweiligen XP/VS Server Kunden/Benutzers die Lizenzbestimmungen des jeweiligen Windows Betriebssystems zu lesen und einzuhalten oder sich an Microsoft zur Klärung von diesbezüglichen Fragen zu wenden.

# **1.3 Terminologie**

Der *"Host*" ist der Rechner auf dem Windows XP Professional, Windows Vista Business (32bit) oder Windows Vista Ultimate (32bit) installiert sind.

Der *"Client*" ist das RDP fähige Endgerät ((z.B. Thin Client, PDA, Windows PC, Linux PC, Apple Rechner etc.)

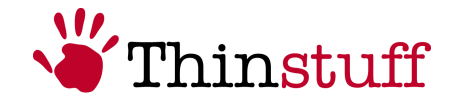

# 2 Thinstuff XP/VS Server Installation und Verwendung

# 2.1 Installation der Thinstuff XP/VS Server Software

#### 2.1.1 Voraussetzungen

Folgende Voraussetzungen müssen für die Nutzung des XP/VS Servers erfüllt sein:

- Das Aktivieren des Microsoft "Remotedesktop" Features von Windows über die Windows "Systemsteuerung" - "System Applet", Tab "Remote". Hierzu müssen Sie bei Remotedesktop folgendes aktivieren: "Benutzern erlauben eine Remote Desktop Verbindung herzustellen".
- Hinzufügen der "Remotebenutzer" über die Windows "Systemsteuerung" -"System Applet", Tab "Remote". Hierzu müssen Sie über den Button "Remotebenutzer auswählen" – und im nächsten Dialog mit dem Button "Hinzufügen" die Benutzer hinzufügen die das "Remotedesktop" Feature nutzen sollen.
- Freischalten des RDP Ports in der Windows Firewall. Hierzu müssen Sie bei aktivierter Windows Firewall in der Windows Systemsteuerung Applet "Firewall" bei Tab "Ausnahmen" "Remotedesktop" für TCP Port 3389 eintragen (falls noch nicht eingetragen) oder auswählen (falls schon eingetragen).

Falls Sie eine Firewall Lösung eines anderen Herstellers verwenden sollten in dieser Firewall eine Ausnahme für eingehende TCP Verbindungen auf Port 3389 eintragen. Bitte befolgen Sie dafür die Anweisungen des jeweiligen Herstellers dieser Firewalllösung.

# 2.1.2 Installation

Mit den folgenden Schritten sollten Sie in der Lage sein den Thinstuff XP/VS Server in weniger als 5 Minuten auf Ihrem Rechner zu installieren.

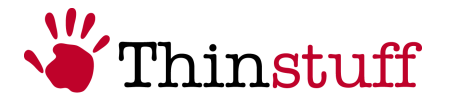

## <u>Schritt 1</u>

Laden Sie die Installationsdatei des XP/VS Servers von <u>http://www.thinstuff.com/downloads-support/downloads/</u>, speichern Sie dieser auf lokal ab und führen Sie dann das Installationsprogramm durch Doppelklick aus.

Thinstuff XP/VS Server wird als .msi installer Date im folgenden Format ausgeliefert:

"ThinstuffXPVSServer-majorversion.minorversion.svnrevision.builnumber.msi"

z.B. ThinstuffXPVSServer-1.0.41.1.msi

#### <u>Schritt 2</u>

Welcome Dialog. Wählen Sie Next.

| Thinstuff XP/VS Server | ver Setup 🔀                                                                                                    |
|------------------------|----------------------------------------------------------------------------------------------------|
| Thinstuff              | Welcome to the Thinstuff<br>XP/VS Server Setup Wizard<br>The Setup Wizard will install Thinstuff XP/VS Server on your<br>computer. Click Next to continue or Cancel to exit the Set |
|                        | < Back Next > Cancel                                                                                                    |

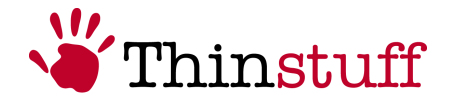

#### <u>Schritt 3</u>

Um mit der Installation Fortzufahren müssen Sie dem "Enduser License Agreement" zustimmen und dann "Next" wählen.

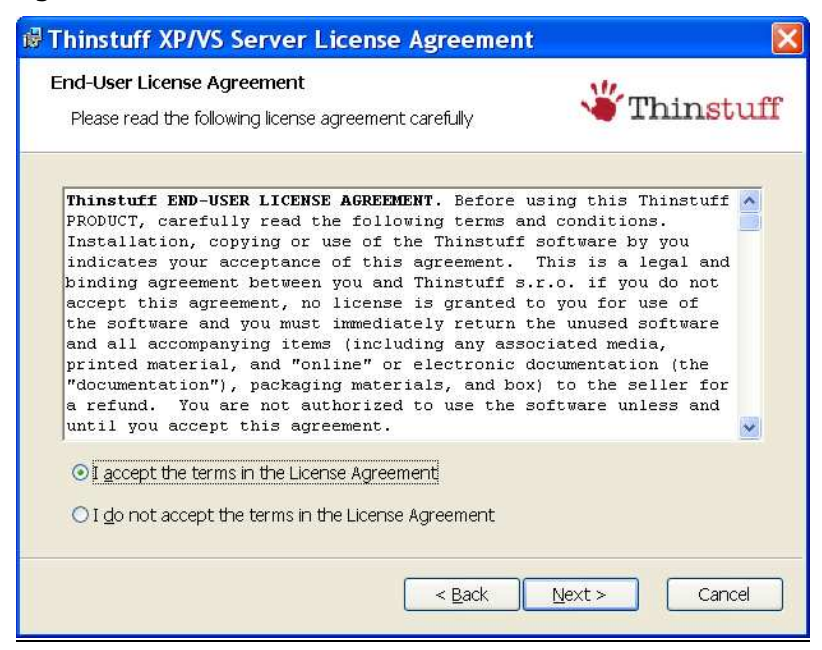

## <u>Schritt 4</u>

In diesem Schritt einen der Buttons "Typical", "Custom" oder "Complete" und danach "Next" wählen.

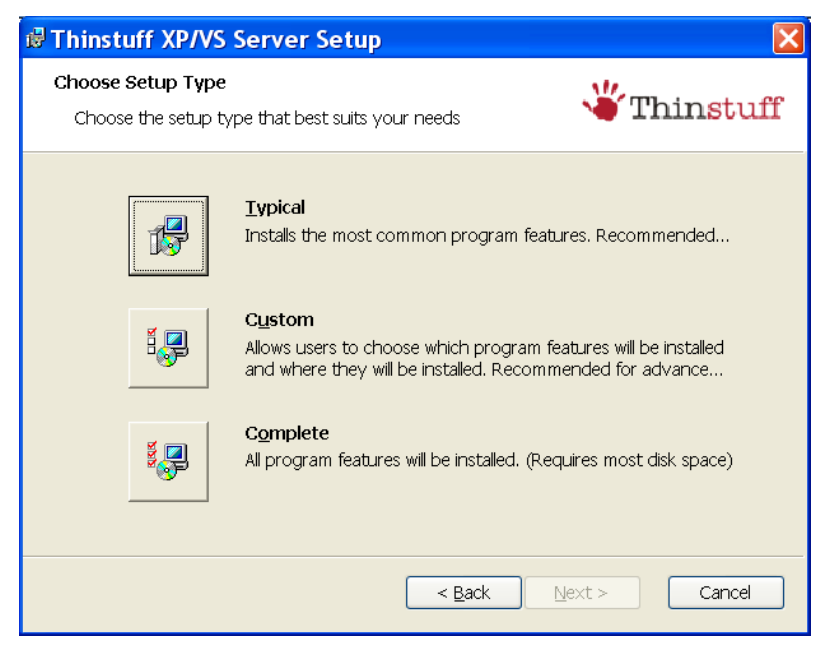

© 2006-2008 Thinstuff s.r.o http://www.thinstuff.com

Seite 7 von 24

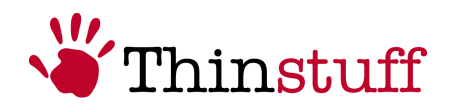

#### Schritt 5

In diesem Schritt den Button "Install" wählen.

| 🕏 Thinstuff XP/VS Server Setup 🛛 🔀                                                         |
|--------------------------------------------------------------------------------------------|
| Ready to Install The Setup Wizard is ready to begin the Typical installation               |
| Click Install to begin the installation. If you want to review or change any of your insta |
|                                                                                            |
|                                                                                            |

Den folgenden Dialog mit "OK" bestätigen um mit der Installation Fortzufahren.

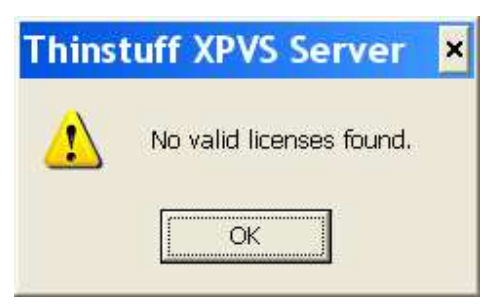

#### Hinweis!

Ohne eine gültige Lizenz können Sie die Software nicht nutzen! Sie benötigen mindestens einen Demo Lizenz die üblicherweise bereits im Demo Download Paket auf <u>http://www.thinstuff.com/releases/ThinstuffXPVSServer-</u><u>latest-DE.zip</u> enthalten ist.

Die Demo Lizenz besitzt folgende Einschränkungen:

- 14 Tage Laufzeit ab Installationsdatum
- Sie erhalten nach jedem RDP login einen Dialog der Sie darauf hinweist dass dies einen Demo Version ist.

© 2006-2008 Thinstuff s.r.o http://www.thinstuff.com

Seite 8 von 24

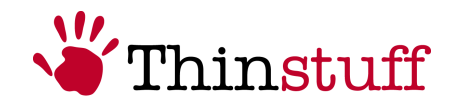

Um die Software nach Ablauf der 14 Tage ab Installationsdatum weiter nutzen zu können müssen Sie eine gültige Lizenz (Demo Lizenz oder Voll Lizenz) einspielen!

#### <u>Schritt 6</u>

Im letzten Schritt den Button "Finish" wählen.

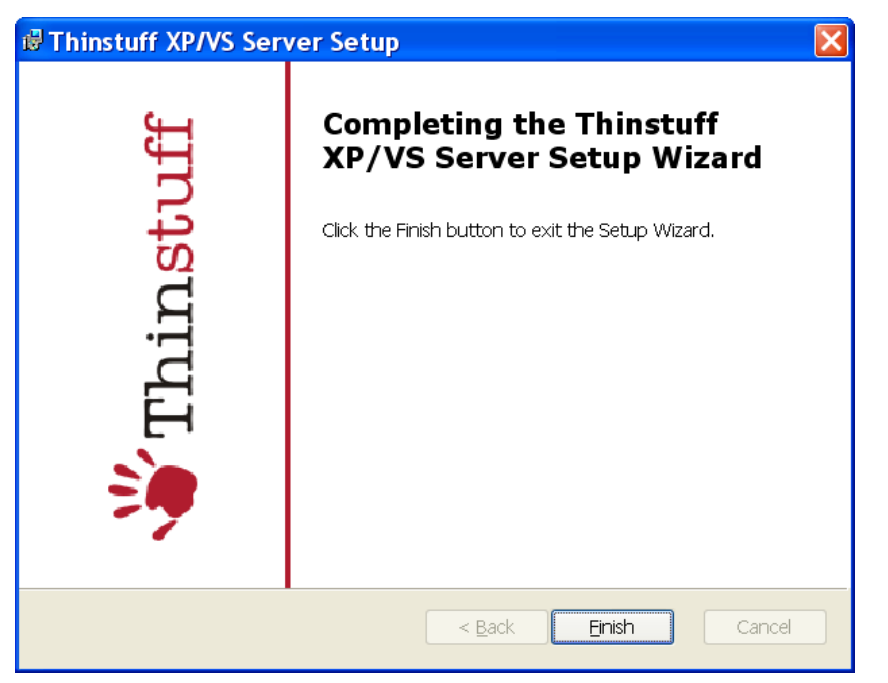

*Gratulation!* Sie haben erfolgreich den Thinstuff XP/VS Server installiert und können ihn nun verwenden.

#### Hinweis!

Jetzt sollten Sie im Abschnitt 2.2.1 fortfahren um eine gültige Lizenz einzuspielen!

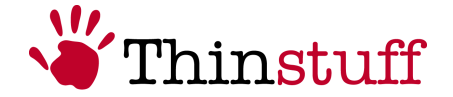

# 2.2 Verwenden des "Thinstuff XP/VS Server Administrator" Programms

Dieser Abschnitt erklärt die Funktionen des "Thinstuff XP/VS Server Administrator" Programms.

# 2.2.1 Lizensierung

I diesem Abschnitt erfahren Sie alles Wissenswerte über "Thinstuff XP/VS Server Lizenzen".

#### 2.2.1.1 Was ist eine "Thinstuff XP/VS Server Lizenz"?

Eine "Thinstuff XP/VS Server Lizenz" ermöglicht Ihnen die gleichzeitige Nutzung einer bestimmten Anzahl von gleichzeitigen **Remotedesktop Verbindungen** (derzeit existieren 3, 5, 10 und unlimited connection Lizenzen) zu einem Windows *"Host*" Rechner auf dem der Thinstuff XP/VS Server installiert ist.

Es gibt folgende "Thinstuff XP/VS Server" Lizenzen:

• "Thinstuff XP/VS Server Demo Lizenzen"

Für einen "Thinstuff Account" kann **max. eine** "Thinstuff XP/VS Server **Demo Lizenz**" erstellt werden. Diese ist 14 Tage ab Installationsdatum ohne Einschränkungen verwendbar und verliert danach Ihre Gültigkeit.

d.h. Sie können nach Ablauf der 14 Tage ab Installationsdatum keine Remotedesktop Verbindungen mehr zum Windows "Host" Rechner herstellen. Um den "Thinstuff XP/VS Server" danach weiter nutzen zu können müssen Sie eine gültige "Thinstuff XP/VS Server **Voll Lizenz**" einspielen.

 "Thinstuff XP/VS Server Voll Lizenzen" besitzen folgendes Format: "license\_Seriennummer.tlic" Also z.B. "license\_83.tlic".

Eine **nicht aktivierte** "Thinstuff XP/VS Server Lizenz" hat üblicherweise eine Laufzeit von 14 Tagen ab Installationsdatum. Nach Ablauf dieser 14 Tage beginnt der sogenannte "Grace Mode" in dem beim Starten des XP/VS Server Dienstes folgende Warnmeldung auf der Konsole des "Host" Rechners erscheint:

| Thin | uff XPVS Server                                                                                                    | ×           |
|------|----------------------------------------------------------------------------------------------------|-------------|
| 1    | Your product is in the grace period, please check your licenses (this warning means that you are using trial licenses or some of the license have not been activated although they shou have been). | uld aiready |
|      | OK                                                                                                    |             |

© 2006-2008 Thinstuff s.r.o http://www.thinstuff.com

Seite 10 von 24

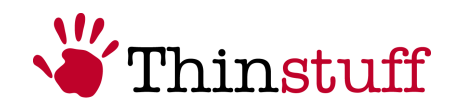

Daher sollten Sie innerhalb von 14 Tagen ab Installationsdatum Ihre "Thinstuff XP/VS Server Lizenz" über Ihren "Thinstuff Account" aktivieren.

#### Hinweis!

"Thinstuff XP/VS Server Voll Lizenzen" müssen innerhalb von 14 Tagen ab Installationsdatum über Ihren "Thinstuff Account" aktiviert werden!

Bei Änderung von nur wenigen Hardwarekomponenten (z.B. Netzwerkkarte) muss Ihre Lizenz nicht erneut aktiviert werden.

Falls Sie jedoch auf Grund eines Hardwarefehlers den Windows **"Host"** Rechner auf dem der XP/VS Server mit einer bereits aktivierten Lizenz installiert war komplett tauschen müssen kontaktieren Sie bitte Ihren Händler, oder senden Sie uns ein Mail an xpvs-support@thinstuff.com

",Thinstuff Lizenzen" (auch nicht aktivierte Lizenzen) sind immer auf Ihren "Thinstuff Account" gebunden!

Sie können also nur Lizenzen aktivieren die bereits in Ihrem "Thinstuff Account" vorhanden sind!

Das aktivieren Ihrer "Thinstuff XP/VS Server Lizenzen" ist ausschließlich über Ihren "Thinstuff Account" möglich.

Ihre Lizenzen bleiben auch nach dem Download in Ihrem "Thinstuff Account" gespeichert und Sie können jederzeit später wieder darauf zugreifen.

#### 2.2.1.2 Was ist ein "Thinstuff Shop Coupon"?

Eine "Thinstuff Shop Coupon" ist ein Gutscheincode mit dem Sie in Ihrem "Thinstuff Account" Lizenzen für Thinstuff Produkte einlösen können.

Diesen "Thinstuff Shop Coupon" erhalten Sie wenn Sie den "Thinstuff XP/VS Server" kaufen.

"Thinstuff Shop Coupons" bestehen aus 24 Zahlen (6 durch Bindestrich getrennte 4er Blöcke). z.B. "6220-0540-6299-4397-2460-9030"

#### 2.2.1.3 Was ist ein "Thinstuff Account"?

Als "registrierter" Benutzer können Sie über Ihren "Thinstuff Account" auf <u>https://www.thinstuff.com/licensing/index.php?action=login</u>:

- "Thinstuff Shop Coupons" einlösen und in gültige "Thinstuff XP/VS Server Voll Lizenzen" umwandeln, diese aktivieren und downloaden
- Ihre Lizenzen verwalten und aktivieren

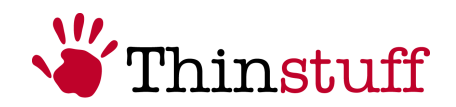

- Pro "Thinstuff Account" max. eine 14 Tage gültige "Thinstuff XP/VS Server Demo Lizenz" erstellen und downloaden.
- etc.

Folgender Screenshot zeigt den Login Dialog zu Ihrem "Thinstuff Account". Hier können Sie sich auch "registrieren" um einen neuen "Thinstuff Account" zu erstellen.

#### <u>Schritt 1</u>

| Thinstuff License Management - L                                                                                                    | ogin - Mozilla Firefox                                                                                                    |                                         |                            |
|----------------------------------------------------------------------------------------------------|----------------------------------------------------------------------------------------------------|-----------------------------------------|----------------------------|
| Ele Edit View Higtory Bookmarks Tools Hel                                                                                                    | 2                                                                                                    |                                         | 0                          |
| 🐗 • 🔿 • 🧭 🔕 🕑 🏠 ¥ https://www                                                                                                    | thinstuff.com/licensing/index.php?action=login                                                                                                    | 🔿 • 🕨 💽 • Google                        | 9                          |
| 🔂 Latest Headlines 🔀 Google Finance 🔗 direktanlag                                                                                                    | e.at – Öste 📦 Sugar - Thinstuff 🗋 Mantis - Thinstuff                                                                                                    | 🕑 dict.cc dictionary :: sta 🍐 www.spark | casse.at - L »             |
| Thinstuff License Tool and O                                                                                                    | nline Shop                                                                                                    | 👋 Thir                                  | nstuff<br>Login   Register |
| Login or create an account<br>A Thinstuff loense management account is necessary for<br>Are you already registered in the loense management?           | getting evaluation licenses for Thinstuff products and for mar                                                                                                    | aging bought licenses.                  |                            |
| Existing User                                                                                                    | New User                                                                                                    |                                         |                            |
| already have a Thinstuff Icense management account:     EMail Address     Password     Login     I forgot my password, <u>plases send me a new one</u> | Iwart to register at Thinstuff kanse management:<br>⇒ <u>Create a new account!</u>                                                                                   |                                         |                            |
|                                                                                                    | Therapy II. Lensors To and Oribins (Higo<br>Copyright (2003):6927; Therapy II.<br>Wave, Physical Com,   Terms & Conditions<br>www.Physical Com,   Terms & Conditions |                                         |                            |
| Done                                                                                                    |                                                                                                    | www.thi                                 | instuff.com 🔒              |

#### <u>Schritt 2</u>

Der folgende Screenshot zeigt den Dialog zum Erstellen eines neuen "Thinstuff Accounts"

| Other State Content - Sign Up - Mozilla Firefox                                                                      |                                       | 🛛             |
|----------------------------------------------------------------------------------------------------|---------------------------------------|---------------|
| Elle Bolit View Higtory Bookmarks Tools Help                                                                         |                                       | 0             |
| 🐗 • 🗼 • 🥐 📀 🛞 🟠 🗳 https://www.thinetuff.com/licensing/index.php?action=register                                      | 🖀 🔹 🕨 🔀 Google                        | 9             |
| 🔝 Latest Headines 💟 Google Finance 🔮 direktanlage.at – Oste 🗑 Sugar - Thinstuff 🗋 Mantis - Thinstuff 🥑 d             | lict.cc dictionary :: sta 🛓 www.spark | asselat - L » |
| 🗳 Thinstuff License Manageme 🔒 📄 Thinstuff License Management 🔄                                                      |                                       |               |
| Thinstuff License Tool and Online Shop                                                                               | 👋 Thir                                | stuff         |
| Sign Up for a Thinstuff License Management Account                                                                   |                                       |               |
| Please complete this form to gain access to trial licenses, downloads, product information and many other resources. |                                       |               |
| An email with your password will be sent to your email address.                                                      |                                       |               |
| Start by selecting your account type:                                                                                |                                       |               |
| Select account/ype * Account type                                                                                    |                                       |               |
| All fields with * are mandatory                                                                                      |                                       |               |
| Beturn to the login page                                                                                             |                                       |               |
| Trend II care to dark drive days<br>Comprete (12) 2000, Trend Ar Jo<br>Same Stand Stan I Tama II Darkton             |                                       |               |
| Done                                                                                                    | www.thir                              | istuff.com 🔒  |
|                                                                                                    |                                       |               |

#### <u>Schritt 3</u>

Die mit "\*" gekennzeichneten sind die Pflichtfelder die im nächsten Dialog für einen gültigen Thinstuff Account mit Ihren Daten ausgefüllt werden müssen

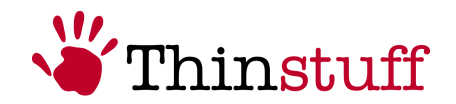

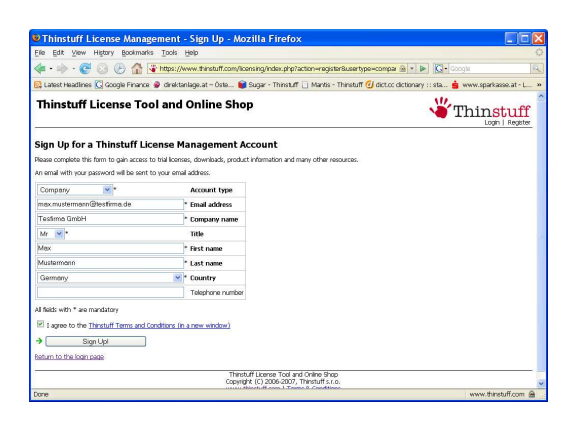

# <u>Schritt 4</u>

*Gratulation!* Sie haben erfolgreich Ihren neuen "Thinstuff Account" erstellt und können sich nun mit Ihrem Benutzernamen und Ihrem Passwort an Ihrem "Thinstuff Account" anmelden.

| Thinstuff License Management - L                                                                                                    | ogin - Mozilla Firefox                                                                                                    |                                                 |
|----------------------------------------------------------------------------------------------------|----------------------------------------------------------------------------------------------------|-------------------------------------------------|
| Elle Edit ⊻iew Higtory Bookmarks Tools Hel                                                                                                    | P                                                                                                    | 0                                               |
| <ul> <li>- C</li> <li>- </li> <li>- </li> <li< th=""><th>. thinstuff.com/licensing/index.php?action=login&amp;status=success</th><th>🙈 🔹 🕨 🔀 Google</th></li<></ul> | . thinstuff.com/licensing/index.php?action=login&status=success                                                                       | 🙈 🔹 🕨 🔀 Google                                  |
| 🔯 Latest Headlines 🔀 Google Finance 🧟 direktanla;                                                                                                    | e.at - Öste 📦 Sugar - Thinstuff 🗋 Mantis - Thinstuff 🥑 dic                                                                            | t.cc dictionary :: sta 📥 www.sparkasse.at - L » |
| Thinstuff License Tool and O                                                                                                    | nline Shop                                                                                                    |                                                 |
| Login or create an account<br>A Thirstuff loanse management account is necessary for<br>Are you already registered in the loanse management?<br>You have successfully registered your account. Please ch                                                                                                    | getting evaluation licenses for Thinstuff products and for managing b<br>sci: your email for the password and feel free to login now. | aaught licenses.                                |
| Existing User I already have a Trinstuff Icense management account: E-Hail Address Password Login I forgot my password, <u>lease send me a new one</u>                                                                                                    | New User<br>I wark to register at Thintuff kense management:<br>→ <u>Create a new account!</u>                                        |                                                 |
|                                                                                                    | Therefulf License Tod and Orleng Proc.<br>Covering (10: 2006-2007, Therefulf is n.<br>www.shrustuff.com   Terms & Conditions          |                                                 |
| Done                                                                                                    |                                                                                                    | www.thinstuff.com 🖴                             |

#### Hinweis!

Die Logindaten werden an die Email Adresse geschickt die sie im vorigen Dialog bei Ihren Accountdaten angegeben haben!

# 2.2.1.4 Wie können Sie Lizenzen über Ihren "Thinstuff Account" einspielen und aktivieren?

"Thinstuff Fastpath" ermöglicht Ihnen mit Hilfe Ihres "Thinstuff XP/VS Server Administrator" Programms in einem sehr einfachen Vorgang einen "Thinstuff Shop Coupon" in eine Lizenz umzuwandeln und diese gleichzeitig zu aktivieren!

#### <u>Schritt 1</u>

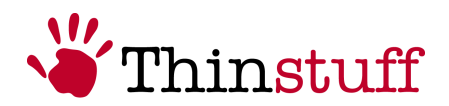

Im "Thinstuff XP/VS Server Administrator" Programm in der Menüleiste "File" – "Add/Activate License" wählen und dann den Button "Add Licenses/Start Internet Activation" wählen.

| B4         3/10cume         Demo/Test         Required         999P-Dec         3           Activation information                                                           | ID I                                                                               | Filename                                                                                                    | Type/State          | Activation | Expiration | Concurren |
|----------------------------------------------------------------------------------------------------|------------------------------------------------------------------------------------|----------------------------------------------------------------------------------------------------|---------------------|------------|------------|-----------|
| Activation Information hardwarekey(In=105900727 hardwarekey(In=105900727 hardwarekey(In=105900727 hardwarekey(In=10627973 hardwarekey(In=2059900 hardwarekey(In=1059008916 ) | 84                                                                                 | J:\Docume                                                                                                    | Demo/Test           | Required   | 9999-Dec   | 3         |
|                                                                                                    | Activation<br>hardware<br>hardware<br>hardware<br>hardware<br>hardware<br>hardware | information<br>KeyVersion=2<br>Key[0]=405980782<br>Key[1]=3482<br>Key[2]=6527299<br>Key[3]=323698173<br>Key[4]=402169295<br>Key[5]=159308891 | .7<br>13<br>10<br>6 |            |            |           |

# <u>Schritt 2</u>

In diesem Schritt müssen Sie sich an Ihrem "Thinstuff Account" anmelden um Ihren "Thinstuff Shop Coupon" einzulösen

| Thinstuff License Management - L                                                                                                    | ogin - Mozilla Firefox                                                                                                    |                                                           |
|----------------------------------------------------------------------------------------------------|----------------------------------------------------------------------------------------------------|-----------------------------------------------------------|
| Eile Edit View History Bookmarks Tools He                                                                                                    | 2                                                                                                    |                                                           |
| 💠 • 🔶 · 🧭 🕢 🕑 🏠 🗆 📷                                                                                                    | .thinstufficom/licensing/index.php?action=login                                                                              | 🔹 🕨) 🔽 - Google 🔍                                         |
| 🔯 Latest Headlines 🔀 Google Finance 🧟 direktanla                                                                                                    | e.at – Öste 📦 Sugar - Thinstuff 🗋 Mantis - Thins                                                                             | auff 🕑 dict.cc dictionary :: sta 🚖 www.sparkasse.at - L » |
| 🍟 Thinstuff License Management 🗔 📄 Thinst                                                                                                    | uff License Manageme 🖸                                                                                                    |                                                           |
| Thinstuff License Tool and O                                                                                                    | nline Shop                                                                                                    | <b>Thinstuff</b>                                          |
| Login or create an account<br>A Thirstuff Icense management account is necessary for<br>Are you already registered in the license management?                 | getting evaluation licenses for Thinstuff products and for                                                                   | managing bought licenses.                                 |
| Existing User<br>Laready have a Thirotuff Icense management account:<br>E-Mail Address<br>Password<br>Login<br>I forgot my password, plasas send me a new one | New User<br>I want to register at Thistuff lieuse management:<br>→ <u>Create a new account!</u>                              |                                                           |
| Inve                                                                                                    | Thirduff Lorenz Tool and Online Shoo<br>Copyright (C) 2006-2007, Thirduff sho<br>ensembline and the short from the solutions |                                                           |

#### <u>Schritt 3</u>

In diesem Schritt können Sie Ihren "Thinstuff Shop Coupon" mit dem Button "Add Coupon" einlösen

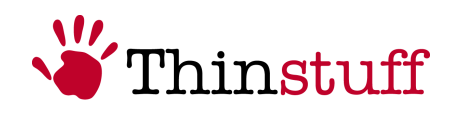

| e Edit View History Bookmarks Tools Help                                                                                      |                                                                                                    |                          |
|----------------------------------------------------------------------------------------------------|----------------------------------------------------------------------------------------------------|--------------------------|
| 🖙 🧼 - 🎯 📀 🛞 🏠 🗌 https://www.thinstuff.com/licensing/index.php?action=fast_path                                                | 1 - D Google                                                                                                    |                          |
| Latest Headlines 🜀 Google Finance 🥏 direktanlage.at – Öste 🗑 Sugar - Thinstuff 🗋 Mantis - Thi                                 | instuff 🕑 dict.cc dictionary :: sta                                                                                                    |                          |
| hinstuff License Tool and Online Shop                                                                                         | <b>Thin</b>                                                                                                    | stuf<br>  Downloa        |
| ogged in as: customer3@thinstuff.com (Customer ID: 8)                                                                         | Edit<br>Address bi                                                                                                    | account di<br>tok   Logo |
| Add a Shop Coupon<br>1 You have a droccupon code dease writer it hans:<br>19. XXXXXXXXXXXXXXXXXXXXXXXXXXXXXXXXXXXX            | Mondearce key data ten by 2017 VE<br>Jacobsen Stepfen und<br>Keiner Stepfen und<br>Jacobsen Stepfen und<br>Jacobsen Stepfen Und<br>Jacobsen Stepfen Un | Server Adn               |
| Trinstuff Learner Tool and Offen Shop<br>Coopyright (C) 2005-2017 (Threads I s.o.<br>enneuthmatuff.com)   Terms & Constitutes | Land Board (2007), 12,11 - 1977<br>Land Board (2007), 12,11 - 1977<br>Land Board (2007), 12,11 - 1967<br>Land Board (2007), 12,11 - 1967<br>Land (2007), 12,11 - 1967<br>Land (2007), 12,11 - 1967<br>Land (2007), 12,11 - 1967<br>Land (2007), 12,11                                                                                                    |                          |

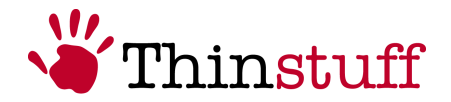

# <u>Schritt 3</u>

In diesem Schritt können Sie nun Ihren "Thinstuff Shop Coupon" mit "Convert to License" in eine gültige Lizenz umwandeln

| Thinstuff License Management - Shopcoupons - Mozilla Firefox                                                                                                    |                                            |
|----------------------------------------------------------------------------------------------------|--------------------------------------------|
| Eile Edit View Higtory Bookmarks Tools Help                                                                                                    | 0                                          |
| < • 🔷 • 🧟 🛞 🕼 🗌 https://www.thinstuff.com/licensing/index.php?action=use_shopcoupon&status= 🔹 🕨                                                                                        | G• Google                                  |
| 🔂 Latest Headlines 🖸 Google Finance 🧟 direktanlage.at – Öste 📦 Sugar - Thinstuff 🗋 Mantis - Thinstuff 🙆 dict.cc dictiona                                                               | ary :: sta »                               |
| Thinstuff License Tool and Online Shop                                                                                                    | Thinstuff                                  |
| Logged in as: customer3@thinstuff.com (Customer ID: 8)                                                                                                    | Edit account data<br>Address book   Logout |
| Status: Coupon code: have been added, you can now convert them to licenses in the table below.<br>Add a Shop Coupon<br>Shopcoupon code:<br>a, 2000 ADD ADD ADD ADD ADD ADD ADD ADD ADD |                                            |
| → Add this coupon                                                                                                    |                                            |
| My shop coupons<br>Shop coupons you own and which are not yet converted to licenses:                                                                                                   |                                            |
| ID Code                                                                                                    |                                            |
|                                                                                                    |                                            |
| Thirstuff License Tool and Online Shop<br>Copyright (C) 2006-2007, Thinstuff s.r.o.                                                                                                    |                                            |
| www.thristuft.com   Terms is Lonations                                                                                                    |                                            |

# <u>Schritt 4</u>

In diesem Schritt können Sie nun Ihren "Thinstuff Shop Coupon" mit "Convert to License" in eine gültige Lizenz umwandeln

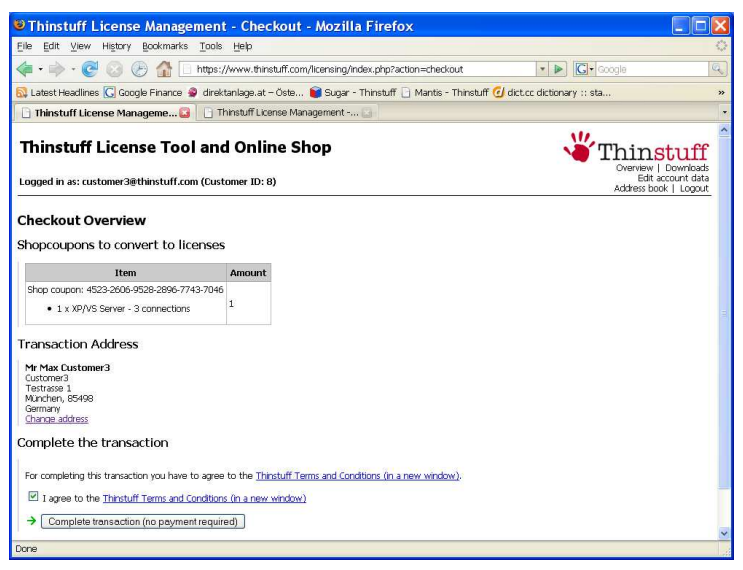

#### Hinweis!

Falls Sie in Ihrem "Thinstuff Account" noch keine Adresse hinzugefügt haben müssen Sie diese hier **einmalig** über "add a new address" hinzufügen bevor Sie fortfahren können.

Diese Adresse wird in Zukunft auch als Ihre Rechnungsadresse verwendet!

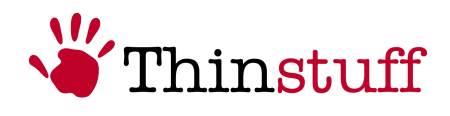

| e ⊑dit ⊻iew History Bookmarks                                                                                                    | Tools Help                                                                                                    |                                                                                                    |                                                                                                    |
|----------------------------------------------------------------------------------------------------|----------------------------------------------------------------------------------------------------|----------------------------------------------------------------------------------------------------|----------------------------------------------------------------------------------------------------|
| 🛛 • 🔿 • 🧭 🙆 🕑 🟠 🗌                                                                                                    | https://www.thinstuff.com/licensing/index.php?action=checkout                                                                                                    | 🔹 🕨 🚺 Geogle                                                                                                    | 0                                                                                                    |
| Latest Headlines <u>G</u> Google Finance                                                                                                    | 🧟 direktanlage.at – Öste 💕 Sugar - Thinstuff 🗋 Mantis - Thinstuff 🧔                                                                                                    | dict.cc dictionary :: sta                                                                                                    |                                                                                                    |
| ] Thinstuff License Manageme 🚨                                                                                                    | 📄 Thinstuff License Management 🔄                                                                                                    |                                                                                                    |                                                                                                    |
| hinetuff License Too                                                                                                    | and Online Shon                                                                                                    | .W                                                                                                    |                                                                                                    |
| Initiation License 100                                                                                                    |                                                                                                    |                                                                                                    | Downloa                                                                                                    |
| ogged in as: customer3@thinstuff.co                                                                                                    | om (Customer ID: 8)                                                                                                    | Edit ac<br>Address boo                                                                                                    | count da<br>k   Logo                                                                                                    |
|                                                                                                    |                                                                                                    |                                                                                                    |                                                                                                    |
| neckout Overview                                                                                                    |                                                                                                    |                                                                                                    |                                                                                                    |
| nopcoupons to convert to lic                                                                                                    | censes                                                                                                    |                                                                                                    |                                                                                                    |
| Item                                                                                                    | Amount                                                                                                    |                                                                                                    |                                                                                                    |
| <ul> <li>Shop coupon: 4523-2606-9528-2896-77</li> <li>1 x XD//S Server - 2 connections</li> </ul>                                                                                                    | - 1                                                                                                    |                                                                                                    |                                                                                                    |
| <ul> <li>T K AP/YS Server - 3 connections</li> </ul>                                                                                                    |                                                                                                    |                                                                                                    |                                                                                                    |
| ansaction Address                                                                                                    |                                                                                                    |                                                                                                    |                                                                                                    |
| address for this transaction missing: $\rightarrow_{ac}$                                                                                                    | dd a new address                                                                                                    |                                                                                                    |                                                                                                    |
|                                                                                                    | Thinstuff License Tool and Online Shop.                                                                                                    |                                                                                                    |                                                                                                    |
|                                                                                                    | Copyright (C) 2006-2007, Thinstuff s.r.o.<br>www.thinstuff.com   Terms & Conditions                                                                                                    |                                                                                                    |                                                                                                    |
|                                                                                                    |                                                                                                    |                                                                                                    |                                                                                                    |
|                                                                                                    |                                                                                                    |                                                                                                    |                                                                                                    |
|                                                                                                    |                                                                                                    |                                                                                                    |                                                                                                    |
|                                                                                                    |                                                                                                    |                                                                                                    |                                                                                                    |
|                                                                                                    |                                                                                                    |                                                                                                    |                                                                                                    |
| 18                                                                                                    |                                                                                                    |                                                                                                    |                                                                                                    |
| Thinstuff License Manag                                                                                                    | rement - Address Book - Mozilla Firefox                                                                                                    |                                                                                                    |                                                                                                    |
| e Edit View History Bookmark                                                                                                    | s Taols Help                                                                                                    |                                                                                                    |                                                                                                    |
| the second second s                                                                                                    |                                                                                                    |                                                                                                    |                                                                                                    |
| - 🖦 - 🙉 💿 🚇 🗛 [                                                                                                    | https://www.thipstuff.com/licensing/jodev.php?action=addresshop/6                                                                                                    | with hilling                                                                                                    |                                                                                                    |
| = • 🔶 • 🧭 🙆 🕑 🏠 [                                                                                                    | https://www.thinstuff.com/licensing/index.php?action=addressbook8                                                                                                    | with_billing • • • Google                                                                                                    |                                                                                                    |
|                                                                                                    | https://www.thinstuff.com/licensing/index.php?action=addressbook6 dressbook6 | with_billing • • G+ Google                                                                                                    |                                                                                                    |
| Latest Headlines G Google Finance                                                                                                    | ] https://www.thinstuff.com/licensing/index.php?action=addressbook6                                                                                                    | with_billing                                                                                                    |                                                                                                    |
| Latest Headlines C Google Finance                                                                                                    | https://www.thinstuff.com/licensing/index.php?action=addresbock&  direktanlage.at - Oste @ Sugar - Thinstuff Mantis - Thinstu  Thinstuff License Manageme                                                                                                    | with_billing                                                                                                    | stu                                                                                                    |
|                                                                                                    | https://www.thinstuff.com/licensing/index.php?action=addresbookk                                                                                                    | with_billing • • • Coogle<br>ff C dictor dictionary :: sta<br>Overview<br>Edt                                                                                                    | stu                                                                                                    |
|                                                                                                    | https://www.thinstuff.com/licensing/index.php?action=addresbookk  direktanlage.at - Oste @ Sugar - Thinstuff  Mantis - Thinstuf Thinstuff License Manageme @ ol and Online Shop com (Customer ID: 8)                                                                                                    | with_billing () ) (C)-Cocole<br>ff (2) dictoc dictionary :: sta<br>Overview<br>Ext<br>Addesto b<br>Addesto b                                                                                                    | Stu<br>  Downl<br>account<br>pok   Lo                                                                                                    |
|                                                                                                    | https://www.thinstuff.com/licensing/index.php?acton=addresbook6<br>direktanlage.at - Oste Sugar - Thinstuff Mantis - Thinstu<br>Thinstuff License Manageme Compared to the state of the state of th     | with_billing + ) Cl-Cocole<br>ff C dictoc dictionary :: sta<br>Overview<br>Edit<br>Address br                                                                                                    | stu<br>  Downl<br>account<br>pok   Lo                                                                                                    |
|                                                                                                    | <ul> <li>https://www.thinstuff.com/licensing/index.php?acton=addressbookd</li> <li></li></ul>                                                                                                    | with.billing • • • C.• Google<br>ff C dictor dictionary :: sta<br>Coversione<br>Coversione<br>Address bo                                                                                                    | stu<br>  Down<br>account<br>pok   Lo                                                                                                    |
|                                                                                                    | https://www.thinstuff.com/licensing/index.php?acton=addressbookk      direktanlage.at – Oste                                                                                                    | with.billing • • • C-Google<br>ff C dictor dictionary :: sta<br>Overview<br>Edit<br>Address bo                                                                                                    | stu<br>  Downi<br>account<br>pok   Lo                                                                                                    |
|                                                                                                    | In your address book. Please create a new address below!                                                                                                    | with_billing                                                                                                    | Stu<br>  Down<br>account<br>ack   Lo                                                                                                    |
|                                                                                                    | https://www.thinstuff.com/fileensing/index.php?action=addressbock& direktanlage.at - Oste @ Sugar - Thinstuff   Mantis - Thinstu iii Thinstuff License Manageme @ ol and Online Shop com (Customer ID: 8) in your address book. Please create a new address below!                                                                                                    | with_billing                                                                                                    | Stu<br>  Downi<br>account<br>ack   Lo                                                                                                    |
|                                                                                                    | https://www.thinstuff.com/licensing/index.php?action=addressbookk direktanlage.at = Oste @ Sugar - ThinstuffMantis - Thinstu Thinstuff License Manageme @ ol and Online Shop com (Customer ID: 8) in your address book. Please create a new address below! Title Title                                                                                                    | with_billing () ) Cl-Cocole<br>ff () dictor dictionary :: sta<br>Very time<br>Coversion<br>Coversion<br>Co | Stu<br>  Down<br>account<br>ack   Lo                                                                                                    |
|                                                                                                    | https://www.thinstuff.com/licensing/index.php?acton=addressbook8 direktanlage.at - Oste @ Sugar - ThinstuffMantis - Thinstu Thinstuff License Manageme @ ol and Online Shop com (Customer ID: 8) in your address book. Please create a new address below! Title '' First name                                                                                                    | with_billing (*) (C)-Cocole<br>ff (2) dictoc dictionary :: sta<br>(Overview<br>Edit<br>Address br                                                                                                    | Stu<br>  Down<br>account<br>pok   Lo                                                                                                    |
| Latest Headlines C Google Fnance     Thinstuff License Management      thinstuff License Management      thinstuff License Tou      agged in as: customer3@thinstuff.c      dtass Book      ur current addresses     u ourrent addresses     u ourrent addres             | https://www.thinstuff.com/licensing/index.php?acton=addressbookd direktanlage.at - Oste @ Sugar - ThinstuffMantis - Thinstu iThinstuff License Manageme @ ol and Online Shop com (Customer ID: 8) in your address book. Please create a new address below! Title 'first name 'tast name 'tast name 'tast name 'tast name 'tast name 'tast name 'tast name 'tast name '                                                                                                    | with_billing                                                                                                    | stu<br>  Downl<br>account<br>ack   Lo                                                                                                    |
| Latest Headlines 💭 🚱 🏠 [     Latest Headlines [] Google Finance     Thinstuff License Management     thinstuff License Too     orgoed in as: customer3@thinstuff.     ddress Book     our current: addresses     u aurently do not have any addresse     dd anew address     av     we we ustomer3                                                                                                    | https://www.thinstuff.com/licensing/index.php?acton=addressbockk drektanlage.at - Oste @ Sugar - Thinstuff   Mantis - Thinstu i Thinstuff License Manageme @ ol and Online Shop com (Customer ID: 8) in your address book. Please create a new address below! Title first name Litat name Email address                                                                                                    | with_billing                                                                                                    | stu<br>  Downi<br>account<br>lock   Lo                                                                                                    |
| A series of the series of the series of | https://www.thinstuff.com/ricensing/index.php?acton=addressbookk direktanlage.at - Oste @ Sugar - Thinstuff   Mantis - Thinstuf Thinstuff License Manageme @ ol and Online Shop com (Customer ID: 8)  in your address book. Please create a new address below!  Title  Title  First name Enail address Company name                                                                                                    | with_billing                                                                                                    | stu<br>  Downt<br>account<br>ack   Lo                                                                                                    |
|                                                                                                    | https://www.thinstuff.com/itensing/index.php?acton=addressbookk direktanlage.at = Oste @ Sugar - Thinstuff   Mantis - Thinstu Thinstuff License Manageme @ ol and Online Shop com (Customer ID: 8) in your address book: Please create a new address below! Title first name Final address Company name Company name Company name Company website                                                                                                    | with_billing (*) (C)-Google<br>ff (2) dictor dictionary :: sta<br>Overview<br>Address br                                                                                                    | stu<br>account<br>ack   Lo                                                                                                    |
| Compared in as: customer3                                                                                                    | https://www.thinstuff.com/itensing/index.php?acton=addressbookk direktanlage.at = Oste @ Sugar - Thinstuff   Mantis - Thinstuf Thinstuff License Manageme @ ol and Online Shop com (Customer ID: 8) in your address book. Please create a new address below! Title first name Last name Email address Company name Company name Company website Telephone number                                                                                                    | with_billing () ) Cl-Cocole<br>ff () dictor dictionary :: sta<br>Crevelage<br>Crevelage<br>Cr | stu<br>  Downl<br>account<br>nok   Lo                                                                                                    |
| A constraints of the second second seco | https://www.thinstuff.com/licensing/index.php?acton=addressbookk drektanlage.at - Oste @ Sugar - Thinstuff   Martis - Thinstu i Thinstuff License Manageme @ ol and Online Shop com (Customer ID: 8) in your address book. Please create a new address below!  Title  ' First name Last name Email address Company name Company name Company website Telephone number FAX number FAX number                                                                                                    | with_billing (* ) (C)-Cocole<br>ff (2) dictor dictionary :: sta<br>Coversiew<br>Coversiew     | stu<br>  Downl<br>account<br>lock   Lo                                                                                                    |
|                                                                                                    |                                                                                                    | with_billing                                                                                                    | stu<br>  Downl<br>account<br>lock   Lo                                                                                                    |
|                                                                                                    | https://www.thinstuff.com/ricensing/index.php?acton=addresbookk direktanlage.at - Oste @ Sugar - Thinstuff   Mantis - Thinstuf Thinstuff License Manageme @ ol and Online Shop com (Customer ID: 8) nyour address book: Please create a new address below! Title Title Title Title Liname Email address Company name Company name Company name Company name Company name Department Department Address Line 1                                                                                                    | with_billing                                                                                                    | stu<br>  Downh<br>accurt Lo                                                                                                    |
|                                                                                                    | https://www.thinstuff.com/ricensing/index.php?acton=addressbook8 direktanlage.at = Oste @ Sugar - Thinstuff   Mantis - Thinstuf Thinstuff License Manageme @ ol and Online Shop con (Customer ID: 8) in your address book: Please create a new address below!  Title  Fist name Fist name Email address Company name Company webste Telephone number FAX number FAX number PAX number Address Line 1 Address Line 2                                                                                                    | with_billing (* ) (C)- Google<br>ff (2) dictor dictionary :: sta<br>Overheiter<br>Address br                                                                                                    | stu<br>  Downi<br>account<br>ack   Lo                                                                                                    |
| Imite the address     Imite the address     Imite the address |                                                                                                    | with_billing (* ) (C)- Google<br>ff (2) dictor dictionary :: sta<br>Verview<br>Address br                                                                                                    |                                                                                                    |
|                                                                                                    | https://www.thinstuff.com/licensing/index.php?acton=addressbookk drektenlage.at - Oste @ Sugar - Thinstuff   Martis - Thinstuf Thinstuff License Manageme @ ol and Online Shop com (Customer ID: 8) in your address book. Please create a new address below!  Title  First name Last name Email address Company meane Company website Telephone number FAX number Department Address Line 2 Postal code Y Dity Company Company address Line 2 Postal code Y Dity                                                                                                    | with_billing                                                                                                    |                                                                                                    |
|                                                                                                    |                                                                                                    | with_billing                                                                                                    | Stu<br>  Downing<br>  count<br>  count |
|                                                                                                    | https://www.thinstuff.com/licensing/index.php?acton=addresbookk direktanlage.at - Oste @ Sugar - Thinstuff   Martis - Thinstuf Thinstuff License Manageme @ ol and Online Shop com (Customer ID: 8) nyour address book: Please create a new address below! Title                                                                                                    | with_billing                                                                                                    | stu<br>i zcourt<br>ok i Lo                                                                                                    |
|                                                                                                    |                                                                                                    | with_billing (* ) (C) - Google<br>ff (2) dictor dictionary :: sta<br>Overheiter<br>Address br<br>mber, should be something like ATULoococo                                                                                                    | Stu<br>Downline<br>account<br>book   Lo                                                                                                    |
|                                                                                                    | https://www.thinstuff.com <sup>1</sup> /icensing/index.php?acton=addresbookd direktanlage.at - Oste @ Sugar - Thinstuff   Martis - Thinstuf Thinstuff License Manageme @ ol and Online Shop com (Customer ID: 8) in your address book: Please create a new address below!  Title  First name Last name Email address Company name Company website Telephone number FAX number Department Address Line 1 Address Line 2 Postal code Y Otty State/Region Y Country European Union VAT number (not your local country VAT number                                                                                                    | with_billing () () () () () () () () () () () () ()                                                                                                    | Stu                                                                                                    |

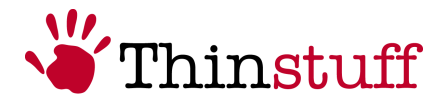

# <u>Schritt 5</u>

In diesem Schritt können Sie nun Ihre "Thinstuff Lizenz" mit "Activate the License now" aktivieren

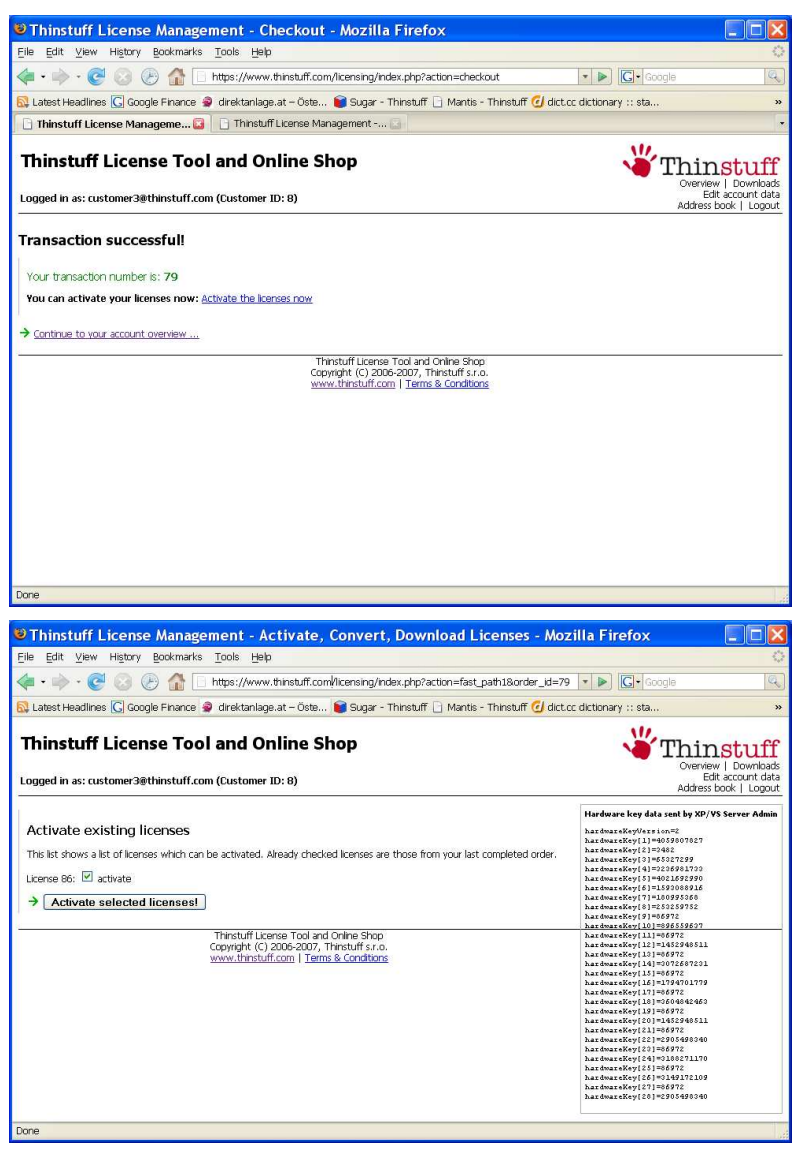

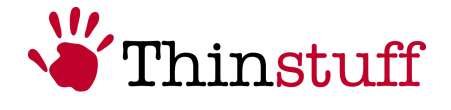

# <u>Schritt 6</u>

In diesem Schritt können Sie nun Ihre bereits aktivierte Lizenz downloaden und einspielen indem Sie den Link unter "Activated Licenses" wählen

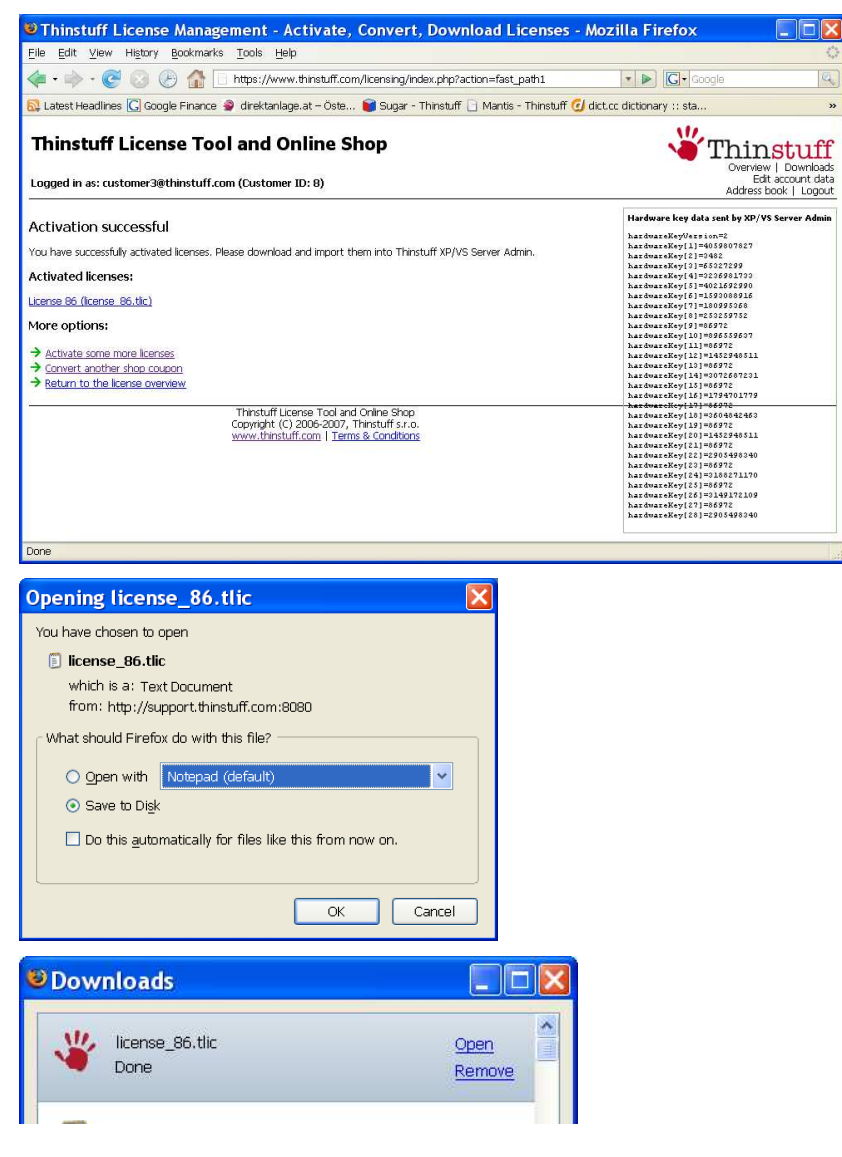

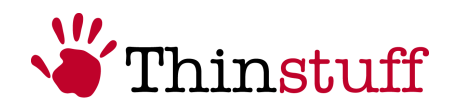

# <u>Schritt 7</u>

Nun können Sie die Lizenz mit "Open" einspielen

| MG                           | Licens       | License information |              |            |            |            |  |  |
|------------------------------|--------------|---------------------|--------------|------------|------------|------------|--|--|
|                              | ID           | Filen               | Type/State   | Activation | Expiration | Concurrent |  |  |
|                              | 2,36         | J:\Do               | Full (Valid) | Successful | 9999-Dec-3 | 3          |  |  |
|                              |              |                     |              |            |            |            |  |  |
|                              |              |                     |              |            |            |            |  |  |
| honse a terminal server to d | lienlav infr | 2                   |              |            |            |            |  |  |
| Thinstuff XP/VS              | Serve        | er Ad               | ministra     | ator 🔀     |            |            |  |  |

*Gratulation!* Sie haben Ihren "Thinstuff Shop Coupon" erfolgreich in eine Lizenz umgewandelt und auch bereits eingespielt.

# 2.2.1.5 Wie können Sie vorhandene Thinstuff Lizenzen manuell verwalten?

Sie können alternativ auch bereits vorhandene Lizenzdateien manuell verwalten.

• Im "Thinstuff XP/VS Server Administrator" Programm in der Menüleiste "File" – "Import License from File" wählen.

| Thinstuff XP/VS                                                   | 5 Server Administrator                                  |
|-------------------------------------------------------------------|---------------------------------------------------------|
| Eile ⊻iew Options <u>H</u> e                                      | lp                                                      |
| Eile <u>View</u> Options <u>He</u><br>Terminal Servers<br>L 45 MS | p License information License status Queses files found |
|                                                                   |                                                         |
|                                                                   |                                                         |
| Ready                                                             |                                                         |

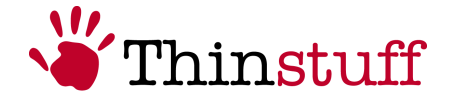

Lizenzdatei auswählen und dann den Button "Open" wählen.

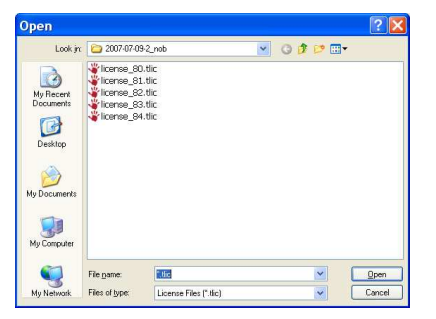

Danach kommt ein Bestätigungsdialog dass Sie die Lizenzdatei erfolgreich eingespielt haben.

| Thins | tuff XP/VS Server Administrator 🔀 |
|-------|-----------------------------------|
| !     | License imported succesfully!     |
| _     |                                   |

Dann scheint die Lizenz im "Thinstuff XP/VS Server Administrator" Programm auf:

| Terminal Servers | Licens       | License information |              |            |            |            |  |  |  |
|------------------|--------------|---------------------|--------------|------------|------------|------------|--|--|--|
|                  | ID           | Filen               | Type/State   | Activation | Expiration | Concurrent |  |  |  |
|                  | <b>2</b> 784 | J:\Do               | Full (Grace) | Required   | 9999-Dec-3 | 3          |  |  |  |
|                  |              |                     |              |            |            |            |  |  |  |
|                  |              |                     |              |            |            |            |  |  |  |
|                  |              |                     |              |            |            |            |  |  |  |
|                  |              |                     |              |            |            |            |  |  |  |
|                  |              |                     |              |            |            |            |  |  |  |
|                  |              |                     |              |            |            |            |  |  |  |
|                  |              |                     |              |            |            |            |  |  |  |
|                  |              |                     |              |            |            |            |  |  |  |
|                  |              |                     |              |            |            |            |  |  |  |
|                  |              |                     |              |            |            |            |  |  |  |
|                  |              |                     |              |            |            |            |  |  |  |

• Durch Ausführen (z.B. Doppelklick oder "Ausführen") der Lizenzdatei (Datei mit der Endung .tlic, z.B. "license\_84.tlic")

So wird die Lizenz Datei automatisch eingespielt und Sie sehen folgenden Dialog. (Dazu muss der "Thinstuff XP/VS Server Administrator" Programm nicht gestartet werden)

| Thins    | tuff XP/VS Server Administrator 🔀 |
|----------|-----------------------------------|
| <u>.</u> | License imported succesfully!     |
|          | ОК                                |

© 2006-2008 Thinstuff s.r.o http://www.thinstuff.com

Seite 21 von 24

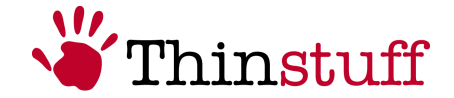

Wenn Sie danach den "Thinstuff XP/VS Server Administrator" Programm starten können Sie die hier eingespielte Lizenz sehen.

| Licens | a inform |              |                          |                                    |                                                                               |
|--------|----------|--------------|--------------------------|------------------------------------|-------------------------------------------------------------------------------|
|        | se miori | nation       |                          |                                    |                                                                               |
| ID     | Filen    | Type/State   | Activation               | Expiration                         | Concurrent                                                                    |
| 2,84   | J:\Do    | Full (Grace) | Required                 | 9999-Dec-3                         | 3                                                                             |
|        |          |              |                          |                                    |                                                                               |
|        |          |              |                          |                                    |                                                                               |
|        |          |              |                          |                                    |                                                                               |
|        |          |              |                          |                                    |                                                                               |
|        |          |              |                          |                                    |                                                                               |
|        |          |              |                          |                                    |                                                                               |
|        |          |              |                          |                                    |                                                                               |
|        |          |              |                          |                                    |                                                                               |
|        |          |              |                          |                                    |                                                                               |
|        |          |              |                          |                                    |                                                                               |
|        |          |              |                          |                                    |                                                                               |
|        |          |              |                          |                                    |                                                                               |
|        |          |              |                          |                                    |                                                                               |
|        |          |              |                          |                                    |                                                                               |
|        |          |              |                          |                                    |                                                                               |
|        |          |              |                          |                                    |                                                                               |
|        | <b>1</b> | <b>1</b>     | Sale4 2:jbo Full (Grace) | Callet J:]Do Full (Grace) Required | Called         31/Do         Full (Grace)         Required         9999-Dec-3 |

• Durch anwählen einer Lizenz können Sie im lokalen Menü (rechte Maustaste) nicht benötigte Lizenzen löschen oder nicht aktivierte Lizenzen über Ihren "Thinstuff Account" aktivieren.

#### 2.2.2 Weitere Funktionen des "Thinstuff XP/VS Server Administrator" Programms

 Im Hauptmenü – Options können Sie "allow logins with blank Password" anwählen.

Damit ist es möglich mit Benutzern die kein Passwort gesetzt haben Remote Desktop Verbindungen zum Windows "Host" Rechner aufzubauen. Diese Funktion ist in der Defaulteinstellung aus Sicherheitsgründen deaktiviert.

- Im Hauptmenü unter Help about können Sie die Programmversion des XP/VS Servers sehen. Diese Info kann für Supportzwecke benötigt werden.
- In der Defaulteinstellung sind Benutzer auf eine gleichzeitige Remotedesktop Verbindung beschränkt.

Sie können jedoch mehrere gleichzeitige Remotedesktopverbindungen für einen Benutzer erlauben indem Sie das Programm gpedit.msc ausführen und unter Administrative Vorlagen – Windows Komponenten – Terminaldienste "Benutzer auf eine Remotedesktop Sitzung beschränken" deaktivieren.

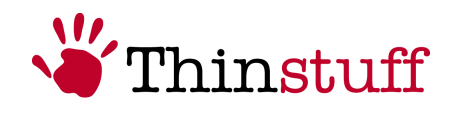

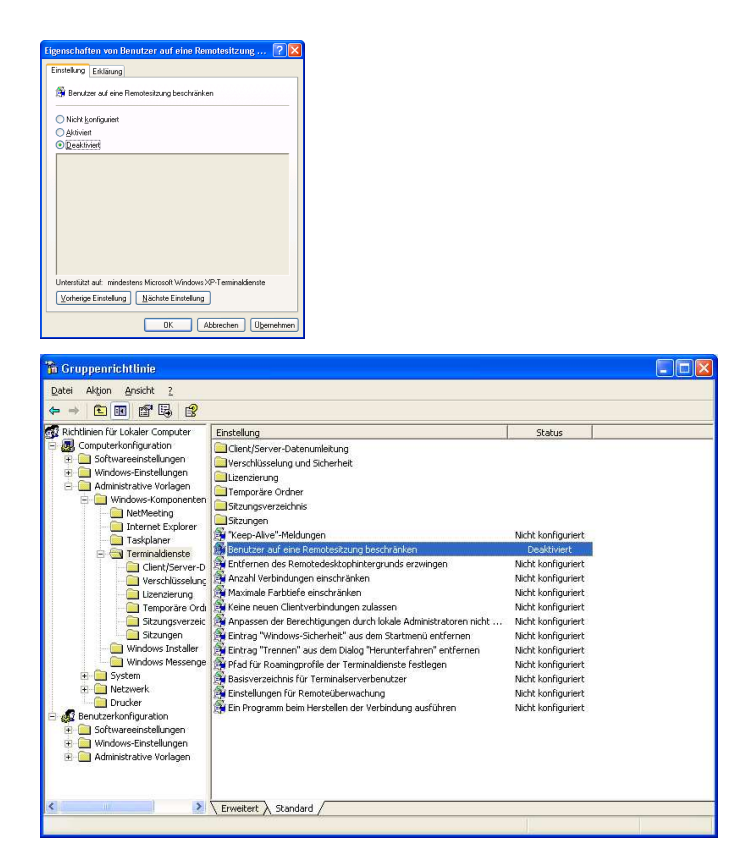

• Im lokalen Menü (rechte Maustaste) einer Sitzung können Sie folgende Funktionen ausführen:

| Thinstuff XP/VS                | Server Ad  | ministrato    | or        |         |        |
|--------------------------------|------------|---------------|-----------|---------|--------|
| Eile ⊻iew Options <u>H</u> elp |            |               |           |         |        |
| Terminal Servers               | Session in | formation for | server MG |         |        |
|                                | User       | Session ID    | State     | Туре    | Client |
|                                | 🔏 mgibson  | 0             | Active    | Console |        |
|                                |            |               |           |         |        |
|                                |            |               |           |         |        |
|                                |            |               |           |         |        |
|                                |            |               |           |         |        |
|                                |            |               |           |         |        |
|                                |            |               |           |         |        |
|                                |            |               |           |         |        |
|                                |            |               |           |         |        |
|                                |            |               |           |         |        |
|                                |            |               |           |         |        |
|                                |            |               |           |         |        |
|                                |            |               |           |         |        |
|                                |            |               |           |         |        |
|                                |            |               |           |         |        |
|                                |            |               |           |         |        |
| Ready                          | 1          |               |           |         | ,      |

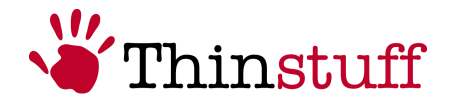

Send Message

Hier können Sie Textnachrichten an verbundene Remotedesktop Benutzer senden.

| Send Message 🛛 🔀                                        |
|---------------------------------------------------------|
| Title                                                   |
| Testmessage                                             |
| Body                                                    |
| Hello mgibson! Your session will be logged of in 10 Mir |
| OK Cancel                                               |

Connect

Hier können Sie sich zu getrennten Remotedesktop Sitzungen verbinden

Disconnect

Hier können Sie die Sitzung von verbundenen Remotedesktop Benutzern trennen

Log Off

Hier können Sie verbundene Remotedesktop Sitzungen ausloggen

Remote Control

Hier können Sie verbundene Remote Desktop Sitzungen "spiegeln". Das ist z.B. für Supportzwecke sinnvoll

| Remote Control 🛛 💽 🗙                                                                         |
|----------------------------------------------------------------------------------------------|
| Hot key<br>To end a remote control session, press<br>this key, plus the keys selected below: |
| Shift VCtrl Alt                                                                              |
| OK Cancel                                                                                    |